# CPX-E-EP 模組之 CPX Festo Maintenance Tool 軟件配置指導手冊

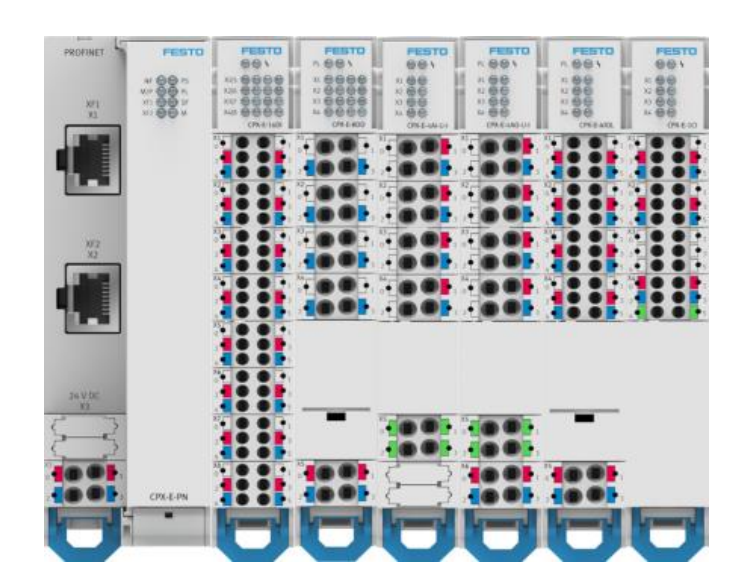

姓名:林奕澂 Festo 技术支持 2020 年 7 月 13 日

### 关键词:

CPX-E / CPX-E-EP / FMT

#### 摘要:

本文介紹 CPX-E-EP 模組,如何利用 Festo Maintenance Tool 軟件做配置

### 目标群体:

針對軟件或電控有一定基礎的工程師

声明:

本文档为技术工程师根据官方资料和测试结果编写,旨在指导用户快速上手使用 Festo 产品,如果发现描述与官方 正式出版物冲突,请以正式出版物为准。

我们尽量罗列了实验室测试的软、硬件环境,但现场设备型号可能不同,软件/固件版本可能有差异,请务必在理解 文档内容和确保安全的前提下执行测试。

我们会持续更正和更新文档内容,恕不另行通知。

## 目录

| 1 | Fes  | sto Maintenance Tool 軟件安裝 | 4  |
|---|------|---------------------------|----|
| 2 | CP   | X-E-EP 模塊功能介紹             | 5  |
| 2 | 2.1  | 指撥功能說明                    | 5  |
| 2 | 2.2  | 模組針腳說明                    | 5  |
|   | 2.2. | 1 CPX-E-4IOL 針腳說明         | 5  |
|   | 2.2. | .2 CPX-E-4AO-U-I 針腳說明     | 6  |
| 3 | 連緩   | 泉介紹                       | 7  |
| 3 | 3.1  | IP 設置說明                   | 8  |
| 3 | 3.2  | 模組連線說明                    | 9  |
| 4 | 模垹   | 鬼配置                       | 10 |
| 2 | 4.1  | IO-Link 模塊 4IOL 設置說明      | 11 |
| 2 | 1.2  | 類比輸出模塊 4AO-U-I 設置說明       | 12 |
| 5 | 儲存   | <b>7</b> &下載配置操作          | 13 |
| Ę | 5.1  | 配置完成下載功能說明                | 13 |
| Ę | 5.2  | 配置檔案存檔功能說明                | 14 |

### 1 Festo Maintenance Tool 軟件安裝

可以透過下面連結至 Festo SupportPortal 下載此軟件:

https://www.festo.com/tw/zh/search/?text=CPX-E-EP&tab=DOWNLOADS

在搜尋欄中輸入 CPX-E-EP > 支持/下載 > Software> FMT 下載安裝此軟件 (如圖 1.)

| 首頁 自動化 教學與培訓 應用案例 關於 Festo 人才招募                                                                                        |
|----------------------------------------------------------------------------------------------------|
|                                                                                                    |
| CPX-E-EP                                                                                                    |
| 產品1 支援/下載52 主題63                                                                                                    |
| Festo Automation Suite - Plug-in<br>Plug-in for the parametrisation and diagnosis of the automation system CPX-E       |
| Festo Automation Suite - Plug-in<br>Plug-in for the parametrisation and diagnosis of the automation system CPX-E<br>폐값 |
| Festo Automation Suite - Plug-in<br>Plug-in for the parametrisation and diagnosis of the automation system CPX-E<br>께값 |
| Festo Automation Suite<br>Parameterisation, programming and maintenance of electronic devices by Festo<br>폐값           |
| FMT - Festo Maintenance Tool<br>调试                                                                                     |
| FFT - Festo Field Device Tool<br>Maintenance of Ethernet based devices by Festo<br>하기딸                                 |

圖 1.

### 2 CPX-E-EP 模塊功能介紹

#### 2.1 指撥功能說明

如(圖 2.) 操作手冊指撥功能說明.

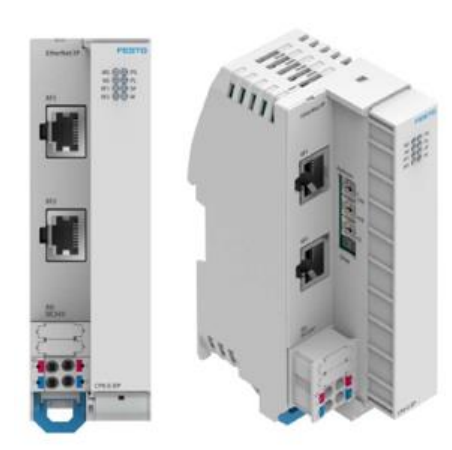

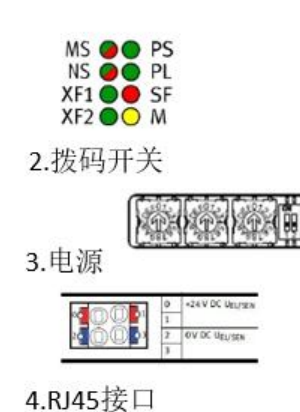

Possible settings: 0 = Dynamic addressing via DHCP/BOOTP 1 ... 255 = Permissible address range

#### Valid values:

EtherNet/IP: 300 ... 555 (IP address = value - 300) Modbus TCP: 600 ... 855 (IP address = value - 600) Factory setting: 900

圖 2.

2.2 模組針腳說明

2.2.1 CPX-E-4IOL 針腳說明

- ♦ IO-Link V1.1 specification
- ♦ Port Type B
- ♦ SIO Support
- ♦ Up to 32 I/O Bytes Total
- ♦ 4 Ports (8 I/O Bytes each)
- ♦ 2 Ports (16 I/O Bytes each)
- $\diamond$  1 Ports (32 I/O Bytes )

針腳參考(圖 3.)

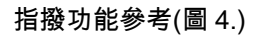

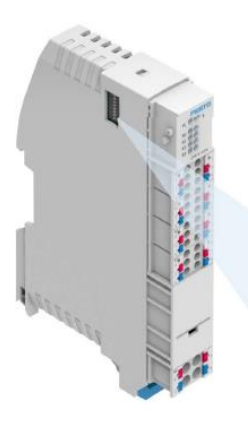

| DIL-     | 1   | 2   | 3   | 4   | 5   | 68  | Adressraum              | [Byte]                |
|----------|-----|-----|-----|-----|-----|-----|-------------------------|-----------------------|
| Schalter |     |     |     |     |     |     | je Port                 | Modul                 |
|          | OFF | OFF | OFF | OFF | OFF | OFF | 2 E/2 A <sup>1)</sup>   | 8 E/8 A <sup>1)</sup> |
|          | ON  | OFF | OFF | OFF | OFF | OFF | 4 E/4 A                 | 16 E/16 A             |
|          | OFF | ON  | OFF | OFF | OFF | OFF | 8 E/8 A                 | 32 E/32 A             |
| 67       | ON  | ON  | OFF | ON  | OFF | OFF | 16 E/16 A <sup>2)</sup> |                       |
| ∞        | OFF | OFF | ON  | OFF | ON  | OFF | 32 E/32 A <sup>3)</sup> |                       |
| 8        | OFF | OFF | ON  | OFF | ON  | OFF | 32 E/32 A <sup>3)</sup> |                       |

圖 4.

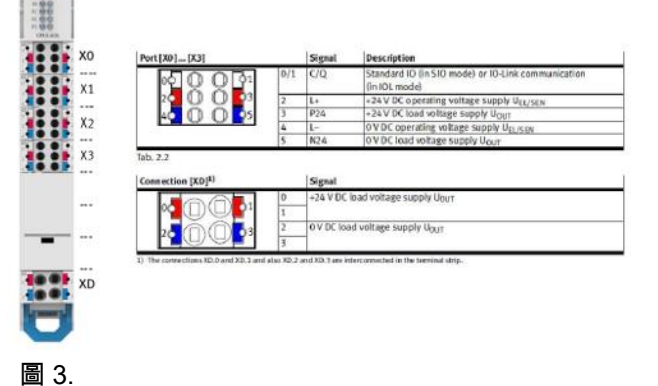

### 2.2.2 CPX-E-4AO-U-I 針腳說明

- $\diamond 0...10V$
- ♦ 0...20mA
- ♦ 1...5V
- ♦ 4...20mA
- ♦ 信號切換 < 2ms</p>

針腳參考(圖 5.)

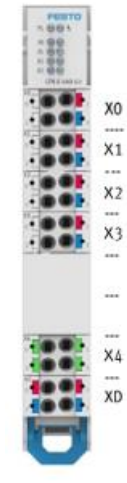

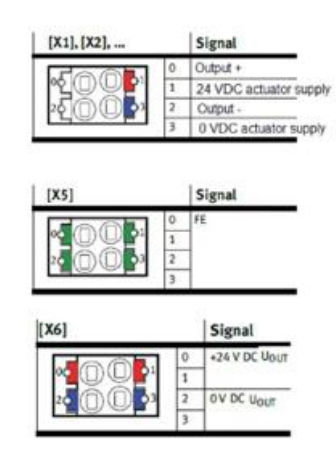

圖 5.

### 3 連線介紹

### 3.1 IP 設置說明

如(圖 6.)所示,需將欲連結之 PC 網域設置為同網域.

EX: CPX-E-EP 原廠出廠設置為 192.168.1.1!

| Internet Protocol Version 4 (TCP/IPv4) - P | 內容 ×               |
|--------------------------------------------|--------------------|
| 一般                                         |                    |
| 如果您的網路支援這項功能,您可以取得<br>詢問網路系統管理員正確的 IP 設定。  | 自動措派的 IP 設定,否則,您必須 |
| ○ 自動取得 IP 位址(O)                            |                    |
| ● 使用下列的 IP 位址(S):                          |                    |
| IP 位址(I):                                  | 192.168.1.234      |
| 子網路遮罩(U):                                  | 255.255.0.0        |
| 預設閘道(D):                                   | · · ·              |
| ○ 自動取得 DNS 伺服器位址(B)                        |                    |
| ● 使用下列的 DNS 伺服器位址(E):                      |                    |
| 慣用 DNS 伺服器(P):                             |                    |
| 其他 DNS 伺服器(A):                             |                    |
| □ 結束時確認設定(L)                               | 進階(V)              |
|                                            | 確定 取消              |
|                                            |                    |

先將使用中電腦 IP 網域改為 192.168.1.XXX 子遮罩(以下都可) 255.255.255.0 255.255.0.0

圖 6.

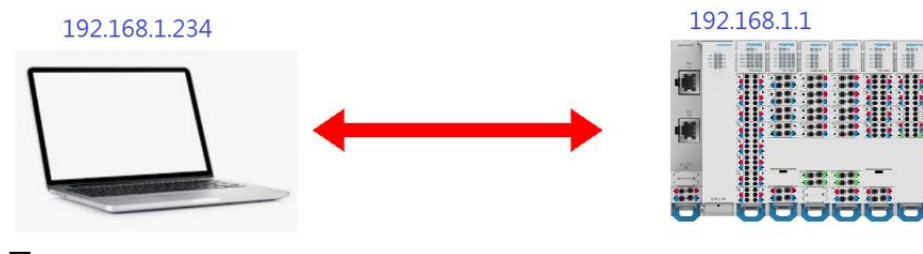

圖 7.

#### 3.2 模組連線說明

如(圖 8.)所示,開啟 FMT 軟件

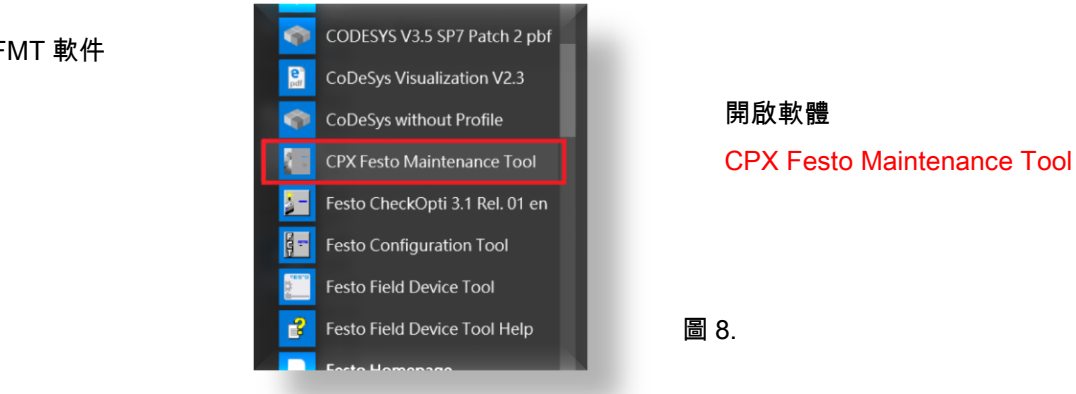

### 選擇連線線上模組(圖 9.)後 => 下一步.

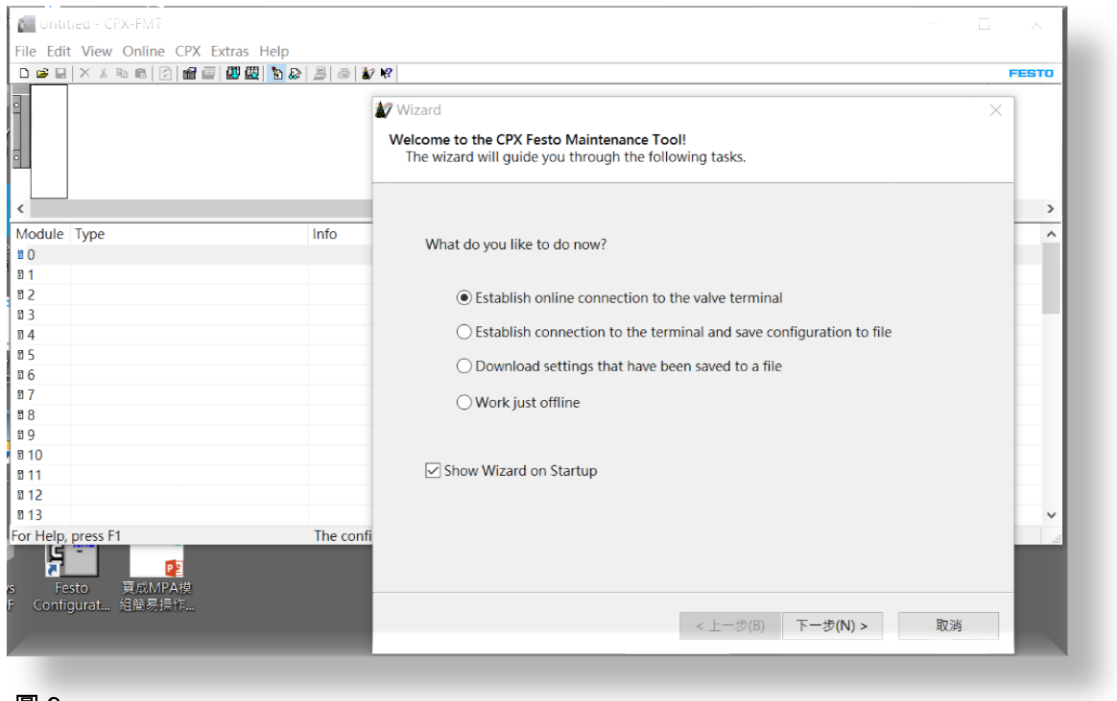

圖 9.

### 選擇使用 TCP/IP 連線模式(圖 10.)後 => Search 線上已連結模組.

| Vizard<br>ommunio<br>Please s | cation Settings<br>elect the approriate settings for your connection                                                                                                    |          |
|-------------------------------|----------------------------------------------------------------------------------------------------|----------|
| to the o                      | ontroller.                                                                                                    |          |
| 0                             | use CPX-USB Adapter                                                                                                    |          |
|                               | Local COM Port: COM3 ~                                                                                                    |          |
|                               | The service interface of the CPX node is not<br>electrically isolated.<br>Always use an electrically isolated serial converter or<br>a Festo USB adapter.<br>Use of a non-isolated cable could damage your<br>computer. |          |
| ۲                             | use TCP/IP                                                                                                    |          |
|                               | Controller IP Address: Search 意選                                                                                                    |          |
|                               |                                                                                                    |          |
|                               |                                                                                                    | Ten XVIZ |

圖 10.

### 正常連線至模組,如(圖 11.)所示,選擇後 => OK!

| C | 🗽 Search Conti | roller                      |                      |                   |                   | × |
|---|----------------|-----------------------------|----------------------|-------------------|-------------------|---|
|   | IP Address     | Ethernet<br>10 000EF0513FF0 | Project<br>Festo-Def | CPU<br>ARM926EJ-S | Kernal<br>FESTO ( |   |
|   |                |                             | 1                    |                   |                   |   |
|   |                |                             | 1                    |                   |                   |   |
|   |                |                             |                      |                   |                   |   |
| 0 |                |                             | ٠                    |                   | 2                 |   |
|   | <              |                             |                      |                   |                   | > |
|   | Clear          | Set IP Address              |                      | OK                | Cancel            |   |

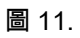

### 在 TCP/IP 連線模式下(圖 12.)會顯示剛選擇連線的模組 IP => 下一步 => 完成.

| 🛛 Wizard                                                                                                    |                                                                                                    |
|----------------------------------------------------------------------------------------------------|----------------------------------------------------------------------------------------------------|
| Communication Settings<br>Please select the approriate settings for your connection<br>to the controller.                                                                                                    | Wizard ×<br>Ready to go!<br>Please close this dialog with [Finish] to perform the<br>selected task(s).                                                                                                    |
| <ul> <li>○ use CPX-USB Adapter</li> <li>Local COM Port: COM3</li> <li>The service interface of the CPX node is not electrically isolated.</li> <li>Always use an electrically isolated serial converter or a Festo USB adapter.<br/>Use of a non-isolated cable could damage your computer.</li> <li>● use TCP/IP</li> <li>Controller IP Address: 192 . 168 . 1 . 10</li> <li>Search ♀</li> </ul> | Once the connection has been configured correctly you can use the online functionality of CPX-FMT.<br>Use the [Online] menu or the toolbar buttons.<br>Image: Work of the start of the start of the star |
| 連線成功會變笑臉<br><上一步(B) 下一步(N) > 取消                                                                                                    | <上一步(B) 完成 取消                                                                                                    |

圖 12.

## 4 模塊配置

(圖 13.)為 Festo Maintenance Tool 軟件自動掃描後配置此模組的範例. 此範例為 CPX-E-EP 模組,含 4IOL 模塊及 4AO-U-I 模塊.後續以此範例介紹設置功能提供參考.

🔚 Untitled.cpx - CPX-FMT

| File Edit View Online CPX Extras Help |                                                                                         |
|---------------------------------------|-----------------------------------------------------------------------------------------|
| D 🛎 🖬 🗙 🖇 🛍 🛍 🕑 📾 💷 🛛 🗱 🔊 🗞           |                                                                                         |
|                                       |                                                                                         |
| <                                     |                                                                                         |
| Module Type                           | Info                                                                                    |
| 0 E-EP - EtherNet/IP Remote-IO        | CPX-E fieldbus node EtherNet/IP 2-Port                                                  |
| 1 E-4IOL - IO-Link Master (2 bytes p  | CPX-E IO-Link master with 4 channels                                                    |
| 2 E-4AO-U-I - Analogue output         | CPX-E analogue output module with 4 channels, 16 bit resolution for current and voltage |
| 03                                    |                                                                                         |

圖 13.

### 4.1 IO-Link 模塊 4IOL 設置說明

### 在欲設置的模塊上點選如(圖 14.)所示.

| 🚺 Untit      | tled.cpx - CPX-FMT                 |                            |
|--------------|------------------------------------|----------------------------|
| File Edit    | View Online CPX Extras Help        |                            |
| 🗅 🖨 🖬        | 📉 🕺 🖻 💼 🕑 🖬 💷 🗱 🔣 🔊                | 🚊 🖨 📓 😵                    |
| Fresht<br>EP | 401 480<br>在欲設定的模                  | 塊連點2下                      |
| Module       | Туре                               | Info                       |
| 🖬 🚺          | E-EP - EtherNet/IP Remote-IO       | CPX-E fieldbus node EtherN |
| i 1          | E-4IOL - IO-Link Master (2 bytes p | CPX-E IO-Link master with  |
| ī 2          | E-4AO-U-I - Analogue output        | CPX-E analogue output mo   |
| ₫ 3          |                                    |                            |
| 圖 14.        |                                    |                            |

### 在模式選擇 IO-Link 模式.如(圖 15.)所示.

| D 字 Q X X 和 C () 400       m /mll K C   41         # Module #1       - X         # Module Parameters Idle Mode Fail Safe         Module Type         B0       E-EP - EtherNet/IP Remet         1       E-4IOL - IO-Link Master         2       E-4AO-U-I - Analogue of         B3       BConfiguration Port 1         B       O         B6       ID-Link         B7       ID-Link         B6       ID-Link         B7       ID-Link         B6       ID-Link         B1       ID-Link         B6       ID-Link         B1       ID-Link         B6       ID-Link         B1       ID-Link         B1       ID-Link         B1       ID-Link         B1       ID-Link         B1       ID-Link         B1       ID-Link         B1       ID-Link         B1       ID-Link         B2       ID-Link         B3       ID-Link         B4       ID-Link         B1       ID-Link         B2       ID-Link         B3       ID-Link         B4                                                                                                    | File Edit | t View Online CPX Extr  | ras I        | Help                                           |                 |           |   |
|----------------------------------------------------------------------------------------------------|-----------|-------------------------|--------------|------------------------------------------------|-----------------|-----------|---|
| a* Module #1       - · · · · · · · · · · · · · · · · · · ·                                                                                                    | 0 🚅 🖬     | X 🕺 🖻 🖻 👔 🗐 🖉           | <b>m</b> .ma |                                                | 1               |           | _ |
| Module       Type         Bo       E-EP - EtherNet/IP Remeter         I       E-4IOL - IO-Link Master         B2       E-4AO-U-I - Analogue ot         B3       III Cycle Time         B6       IIII Operating mode         III Departing mode       IO-Link         III Departing mode       IO-Link         III Departing mode       IO-Link         III Departing mode       IIII         III Departing mode       IIII         III Departing mode       IIIIIIIIIIIIIIIIIIIIIIIIIIIIIIIIIIII                                                                                                    | EP        | 40L 1 440               | ı≊ I<br>Mc   | Module #1 odule Parameters Idle Mode Fail Safe |                 |           |   |
| K       Image: Configuration Port 1         Behaviour after SCS       Switch on again         Image: Description of the second second seco                                                                                                    |           |                         |              | Parameter<br>⊡Monitor Vout/Vval                | Value<br>Active | ^         |   |
| Module       Type         B0       E-EP - EtherNet/IP Reme         B1       E-4IOL - IO-Link Master         B2       E-4AO-U-I - Analogue ot         B3       BQ Onfiguration Port 1         B4       BQ Onfiguration Port 2         B6       BQ Configuration Port 2         B7       BQ Configuration Port 2         B6       BQ Departing mode         B7       BQ Configuration Port 2         B8       BQ Departing mode         B10       BQ Departing mode         B11       BQ Departing mode         B12       EMA         B13       EMA                                                                                                    | <         |                         |              | Behaviour after SCS                            | Switch on again |           |   |
| BOO       E-EP - EtherNet/IP Rement         B1       E-4IOL - IO-Link Master         B2       E-4AO-U-I - Analogue ot         B3       Image: Configuration Port 1         B4       Image: Configuration Port 2         B5       Image: Configuration Port 2         B6       Image: Configuration Port 2         B7       Image: Configuration Port 2         B8       Image: Configuration Port 2         B9       Image: Configuration Port 2         B10       Image: Configuration Port 2         B11       Image: Configuration Port 2         B12       Image: Configuration Port 2         B13       Image: Configuration Port 2         Image: Configuration Port 2       Image: Configuration Port 2         Image: Configuration Port 2       Image: Configuration Port 2         Image: Configuration Port 2       Image: Configuration Port 2         Image: Configuration Port 2       Image: Configuration Port 2         Image: Configuration Port 2       Image: Configuration Port 2         Image: Configuration Port 3       Image: Configuration Port 3         Image: Configuration Port 4       Image: Configuration Port 4         Image: Configuration Port 5       Image: Configuration Port 4         Image: Configuration Port 5       Image: Configur                                                                                                    | Module    | Туре                    |              | Behaviour after SCO (Output/Actuator Supply)   | Switch on again |           |   |
| a 0 CPLP - Clutter Wey in Kenne<br>■ 1 E-4IOL - IO-Link Master<br>■ 2 E-4AO-U-I - Analogue of<br>■ 3<br>■ Configuration Port 1<br>■ Cycle Time 0<br>■ Operating mode IO-Link<br>■ Configuration Port 2<br>■ Configuration Port 2<br>■ Configur | RO        | E ED EthorNot/ID Dome   |              | PS power                                       | enable          |           |   |
| □ 1     □ 1     □ 1     □ 1     □ 1     □ 1     □ 1     □ 1     □ 1     □ 1     □ 1     □ 1     □ 1     □ 1     □ 1     □ 1     □ 1     □ 1     □ 1     □ 1     □ 1     □ 1     □ 1     □ 1     □ 1     □ 1     □ 1     □ 1     □ 1     □ 1     □ 1     □ 1     □ 1     □ 1     □ 1     □ 1     □ 1     □ 1     □ 1     □ 1     □ 1     □ 1     □ 1     □ 1     □ 1     □ 1     □ 1     □ 1     □ 1     □ 1     □ 1     □ 1     □ 1     □ 1     □ 1     □ 1     □ 1     □ 1     □ 1     □ 1     □ 1     □ 1     □ 1     □ 1     □ 1     □ 1     □ 1     □ 1     □ 1     □ 1     □ 1     □ 1     □ 1     □ 1     □ 1     □ 1     □ 1     □ 1     □ 1     □ 1     □ 1     □ 1     □ 1     □ 1     □ 1     □ 1     □ 1     □ 1     □ 1     □ 1     □ 1     □ 1     □ 1     □ 1     □ 1     □ 1     □ 1     □ 1     □ 1     □ 1     □ 1     □ 1     □ 1     □ 1     □ 1     □ 1     □ 1     □ 1     □ 1     □ 1     □ 1     □ 1     □ 1     □ 1     □ 1     □ 1     □ 1     □ 1     □ 1     □ 1<                                                                                                    | 81        | E 4101 10 Link Mastar   | E            | 🗉 🗉 Configuration Port 1                       |                 |           |   |
| B 2 L=4AC-0-1 - Attailogue of<br>B 3<br>B 4<br>B 5<br>B Configuration Port 2<br>B Cycle Time<br>B 7<br>B 6<br>B 9<br>B 10<br>B 11<br>B 12<br>B 13<br>B 2<br>B 2<br>B 2<br>B 2<br>B 2<br>B 2<br>B 2<br>B 2<br>B 2<br>B 2                                                                                                    |           | E 400 LLL Apploque of   |              | Cycle Time                                     | 0               |           |   |
| ■ 3<br>■ 4<br>■ 4<br>■ ① Operating mode IO-Link<br>■ □ Configuration Port 2<br>□ □ Cycle Time DI<br>□ □ PL power DO<br>■ □ PL power DO<br>■ □ Operating mode IO-Link<br>■ □ PL power DO<br>■ □ Defaults<br>■ 10<br>■ 12<br>■ 13                                                                                                    | 82        | E-4AO-0-I - Analogue of | . I.,        | PL power                                       | enable          |           | 1 |
| 84<br>85<br>85<br>86<br>87<br>87<br>88<br>89<br>90<br>810<br>812<br>813<br>83<br>84<br>84<br>85<br>85<br>85<br>85<br>85<br>85<br>85<br>85<br>85<br>85                                                                                                    | 83        |                         |              | Operating mode                                 | IO-Link         | $\sim$    | - |
| B 5     B Cycle Time     DI       B 6     B PL power     DO       B 7     B Operating mode     IO-Link       B 8     B Operating mode     IO-Link       B 10     B 11     Defaults       B 12     確定     取消       E 13     E B Cycle Time                                                                                                    | 84        |                         | E            | Configuration Port 2                           | Inactive        |           | - |
| B 6     图 PL power     Does       B 7     图 Operating mode     IO-Link       B 8     IO     Defaults       B 10     IO     IO       B 11     確定     取消       B 12     確定     取消       B 13     IO                                                                                                    | 05        |                         |              | Cycle Time                                     | DI              |           | - |
| 日/     回Operating mode     日日       日     日     日       日     日     日<                                                                                                    | 16        |                         |              | PL power                                       | DO<br>TO Link   |           |   |
| 88<br>89<br>810<br>811<br>812<br>813<br>813<br>812<br>813                                                                                                    |           |                         |              | 🗉 Operating mode                               |                 | <b></b> ~ |   |
| 日9     Defaults       日10     日11       日12     確定       日13     日                                                                                                    | 8         |                         |              |                                                |                 |           |   |
| B 10<br>B 11<br>B 12<br>B 13<br>B 13                                                                                                    | 89        |                         |              |                                                |                 | Defaults  |   |
| B 11     確定     取消     套用(A)     說明       B 13     日     日     日     日                                                                                                    | 10        |                         |              |                                                |                 |           |   |
| 12<br>単定 取済 茶用(A) 読明<br>13                                                                                                    | 0 11      |                         |              |                                                | 本田(A)           | *808      |   |
| 0 13                                                                                                    | 12        |                         |              | 唯正以均                                           | 套用(A)           | 記和月       |   |
|                                                                                                    | 13        | L                       | -            |                                                |                 |           |   |

圖 15.

### 依需求最多可設置4組,如(圖16.)所示.

| PESTO    | 401 440                  | ≝ Module #1                        |                   | $\Box$ $\times$ |
|----------|--------------------------|------------------------------------|-------------------|-----------------|
| EP       |                          | Module Parameters Idle Mode Fail S | Safe              |                 |
|          |                          | Parameter                          | Value             | ^               |
| 111      |                          | Operating mode                     | IO-Link           | ~               |
| <        |                          | Configuration Port 2               |                   |                 |
| Modulo   | Turpo                    | 🗉 Cycle Time                       | 0                 |                 |
| nouule   | F FD Fth a Nigt (D D and | E PL power                         | enable            |                 |
| 0        | E-EP - EtherNet/IP Remo  | Operating mode                     | IO-Link           |                 |
|          | E-4IOL - IO-LINK Master  | Configuration Port 3               |                   |                 |
| <b>Z</b> | E-4AO-U-I - Analogue of  | 🗉 Cycle Time                       | 0                 |                 |
| 83       |                          | PL power                           | enable            |                 |
| 04       |                          | Operating mode                     | IO-Link           |                 |
| Ø 5      |                          | Configuration Port 4               |                   |                 |
| ₫ 6      |                          | 🗉 Cycle Time                       | 0                 |                 |
| d 7      |                          | PL power                           | enable            | ~               |
| 8        |                          |                                    |                   |                 |
| B 9      |                          |                                    | $\langle \rangle$ | Defaults        |
| ₫ 10     |                          |                                    |                   |                 |
| ₿ 11     |                          |                                    |                   |                 |
| ₫ 12     |                          | 確定                                 | 取消 套用(A)          | 說明              |

圖 16.

### 4.2 類比輸出模塊 4AO-U-I 設置說明

在訊號範圍中可選擇 0...10V/0...20mA/4...20mA/+-10V/+-5V......等! 如(圖 17.)所示.

🚺 Untitled.cpx - CPX-FMT

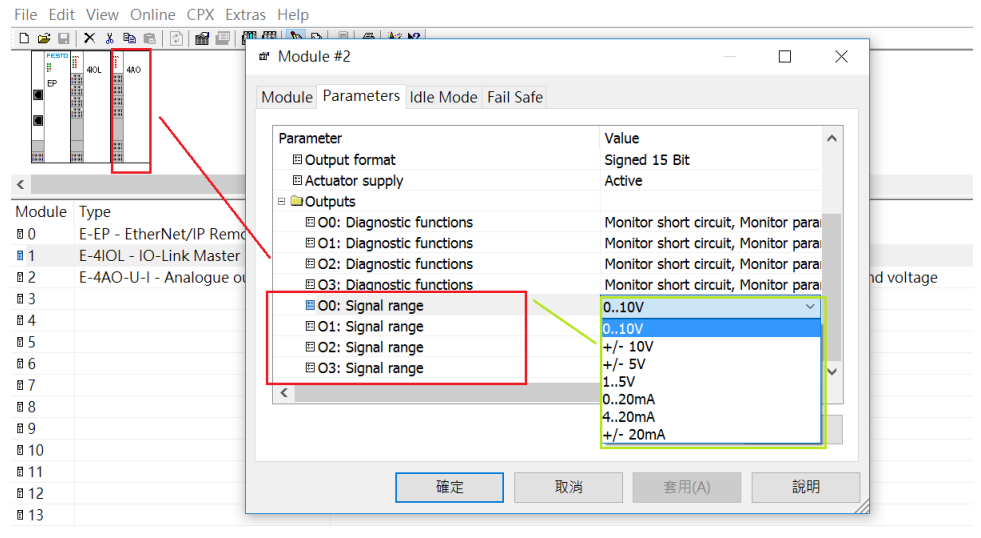

圖 17.

### 5 儲存&下載配置操作

### 5.1 配置完成下載功能說明

#### 點選 CPX 編輯項目中的 System Settings 如(圖 18.)所示.

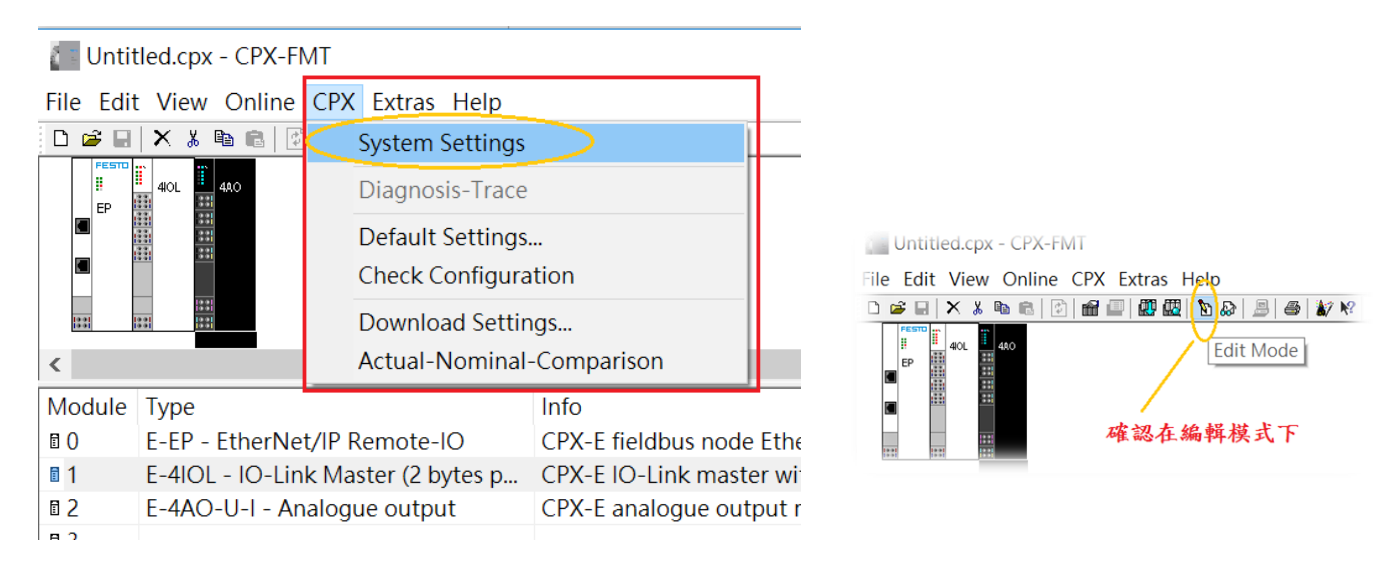

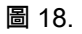

### 在設置視窗中 System Start => 點選 Saved parameters 如(圖 19.)編號所示.

| jotenn butu - j |                    | indee i didinetero | System status | mouny recess |
|-----------------|--------------------|--------------------|---------------|--------------|
| Parameter       | Value              |                    |               |              |
| I Monitor SCS   | Active             |                    |               |              |
| I Monitor SCO   | Active             |                    |               |              |
| Monitor Vout    | Active             |                    |               |              |
| E Monitor Vval  | Active             |                    |               |              |
| Monitor SCV     | Active             |                    |               |              |
| 🗉 Fail safe     | Reset all outputs  |                    |               |              |
| E Force mode    | Disabled           | 1                  |               |              |
| 🗉 Idle mode     | Reset all outputs  | 1                  |               |              |
| 🗉 System start  | Saved parameters   |                    |               |              |
|                 | Default parameters | 5                  |               |              |
|                 | Saved parameters   |                    |               |              |
|                 |                    |                    |               |              |
|                 |                    |                    |               |              |
|                 |                    |                    |               | Defaults     |

#### 圖 19.

### 點選 CPX 編輯項目中的 Download Settings 如(圖 20.)所示.

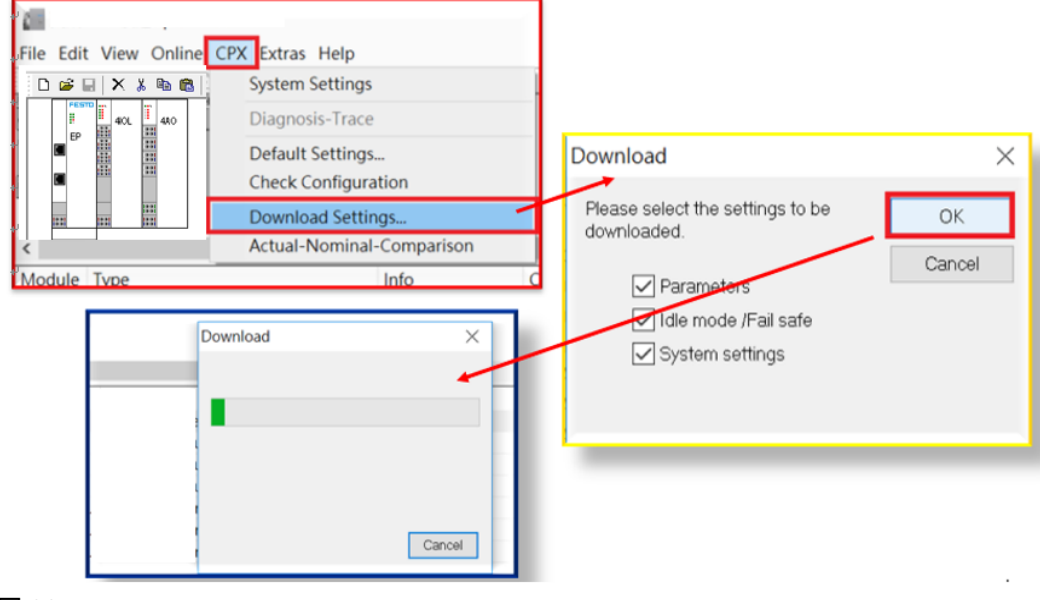

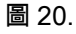

### 5.2 配置檔案存檔功能說明

Intitled - CPX-FMT - [ONLINE TCPIP 192.168.1.10]

#### 可將設定好的檔案存檔,如(圖 21.)所示.相同配置模組可打開檔案直接下載操作無需從新配置.

| File Edit View Online Cl | PX Extras Help |                                |                                             |       |
|--------------------------|----------------|--------------------------------|---------------------------------------------|-------|
| New                      | Ctrl+N         | 😂   🔐 🐶                        |                                             |       |
| Open                     | Ctrl+O         | Save As                        |                                             | ×     |
| Save                     | Ctrl+S         | ← → ~ 个 🚡 > 本機 > 桌面 >          | <ul> <li>         ・ 辺 現専 県面     </li> </ul> | Q     |
| Save As                  |                | 組合管理 • 新增資料夾                   | E •                                         | 0     |
| Save As HTML             |                | ▶ <b>本機 ^</b> 名稱 ^             | 修改日朔                                        | 類     |
| Export                   | >              | ▶ 下数 ■                         | 2017/8/21 上午 11:                            | 11 標  |
| Print                    | Ctrl+P         |                                | 2017/6/1下午 03:14<br>2017/9/14 下午 01:        | 1 倍   |
| Print Preview            |                | 43                             | 2017/1/3 下午 04:3/                           | 0 福3  |
| Drint Cotup              |                |                                | 2017/6/23 下午 05:                            | 31 復3 |
| Print Setup              |                | 11 影片                          | 2017/8/23 下午 01:                            | 16 福3 |
| Send Mail                |                | sá (C) OSDisk                  | 2017/9/13 下午 053                            | 紅 猫?  |
| Send HTML report         |                | N:) Transfer (                 | 2017/9/14 下午 033                            | )4 CP |
| 1 C:\Users\\             | CDX            | (O:) Customer                  |                                             | >     |
| Evit                     |                | 【<br>檔案名稱(N):                  |                                             | ~     |
|                          |                | 存檔類型(T): CPX-FMT Files (*.cpx) |                                             | ~     |
| 圖 21.                    |                | ▲ 隱藏貿利茨                        | 存檔(S) 取消                                    |       |

Festo 技术支持